## Instructivo IRSA: Traducción de entradas

**Plugin: WPML** 

## Traducción de entradas

1- Para traducir una entrada al inglés, debemos hacer click en el + que está a la derecha de su nombre:

| 0 | Título 븆                                                                                                    | 27 (52<br>52 (27 | Autor      | Categorías      | Etiquetas | <b>•</b> 4 | Fecha                                         | <b>*</b> |
|---|----------------------------------------------------------------------------------------------------|------------------|------------|-----------------|-----------|------------|-----------------------------------------------|----------|
| 0 | Plantilla – Entrada: Noticia — Borrador                                                                                                    | +                | IRSA Autor | 2024            | _         | -          | Última modificación<br>28/11/2023 a las 14:49 | 0        |
|   | Plantilla – Entrada: Acciones — Borrador                                                                                                    | +                | IRSA Autor | Acciones        |           | -          | Última modificación<br>28/11/2023 a las 14:10 | 0        |
|   | Plantilla – Entrada: Reporte de<br>Sustentabilidad — Borrador                                                                                                    | +                | IRSA Autor | Sustentabilidad | _         | -          | Última modificación<br>28/11/2023 a las 14:10 | 0        |
|   | Plantilla – Entrada: Video (Educación para<br>el Inversor) — Borrador<br>Editar] Edición rápida   Enviar a la papelera  <br>Vista previa   Duplicar esto   Edit with<br>WPBakery Page Builder | +                | IRSA Autor | Educación       |           | -          | Última modificación<br>28/11/2023 a las 14:01 | 0        |
|   | Título 🜲                                                                                                    |                  | Autor      | Categorías      | Etiquetas | ₽ ≑        | Fecha 🜩                                       | <b>*</b> |

## Traducción de entradas

2- Esto nos abrirá la pantalla de traducción, donde iremos revisando 1 a 1 la traducción de cada texto de la entrada.

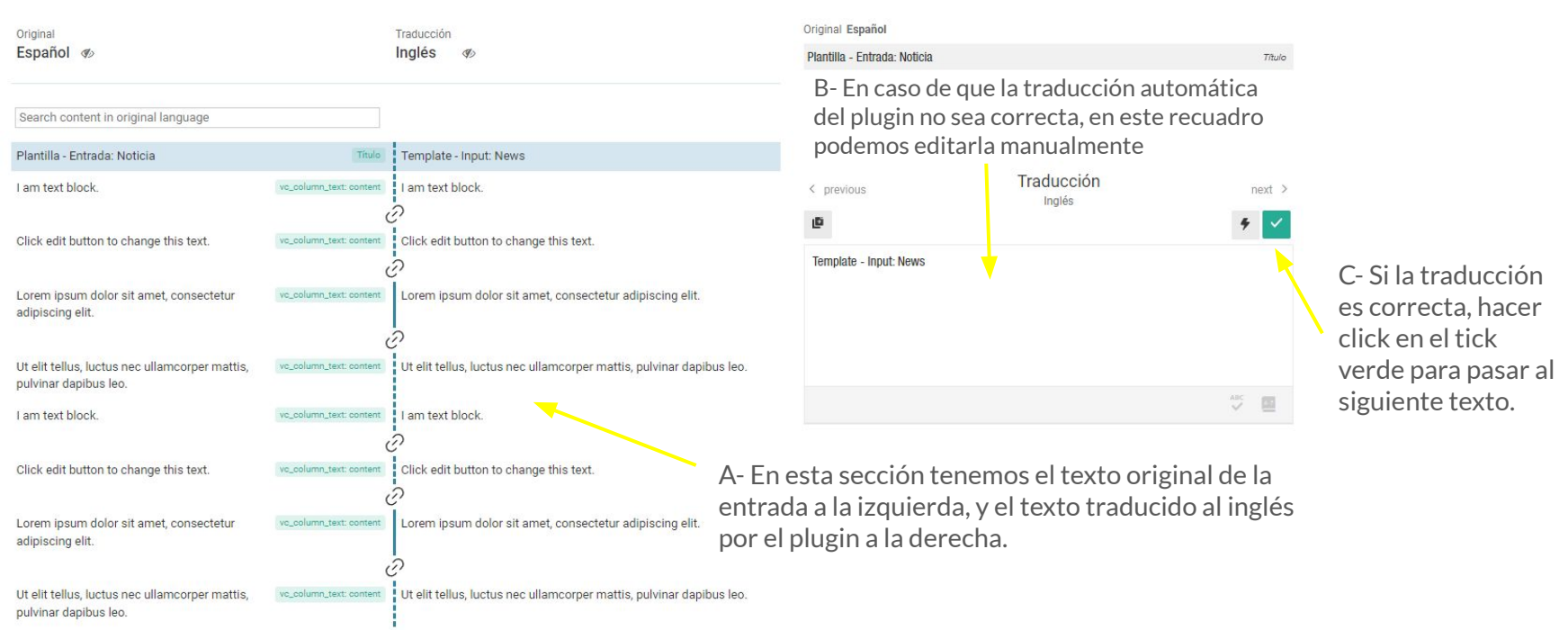

## Traducción de entradas

3- Ir tildando cada traducción hasta que la barra de finalización de la izquierda esté llena. Una vez toda la traducción esté terminada, hacer click en **Finalizado** para guardar.

Finalizado

100% finalizado

De esta forma ya tendríamos una traducción completa de nuestra entrada, es recomendable hacer este proceso una vez estamos seguros de que la entrada original tiene todo el contenido cargado.